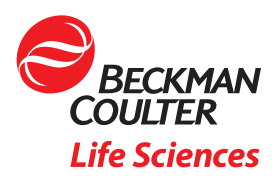

# Vi-CELL BLU Analyzer Data Exports and Offline Analysis Instructions

Andrew Wu, Application Scientist, Beckman Coulter Life Sciences [AWU01@BECKMAN.COM]

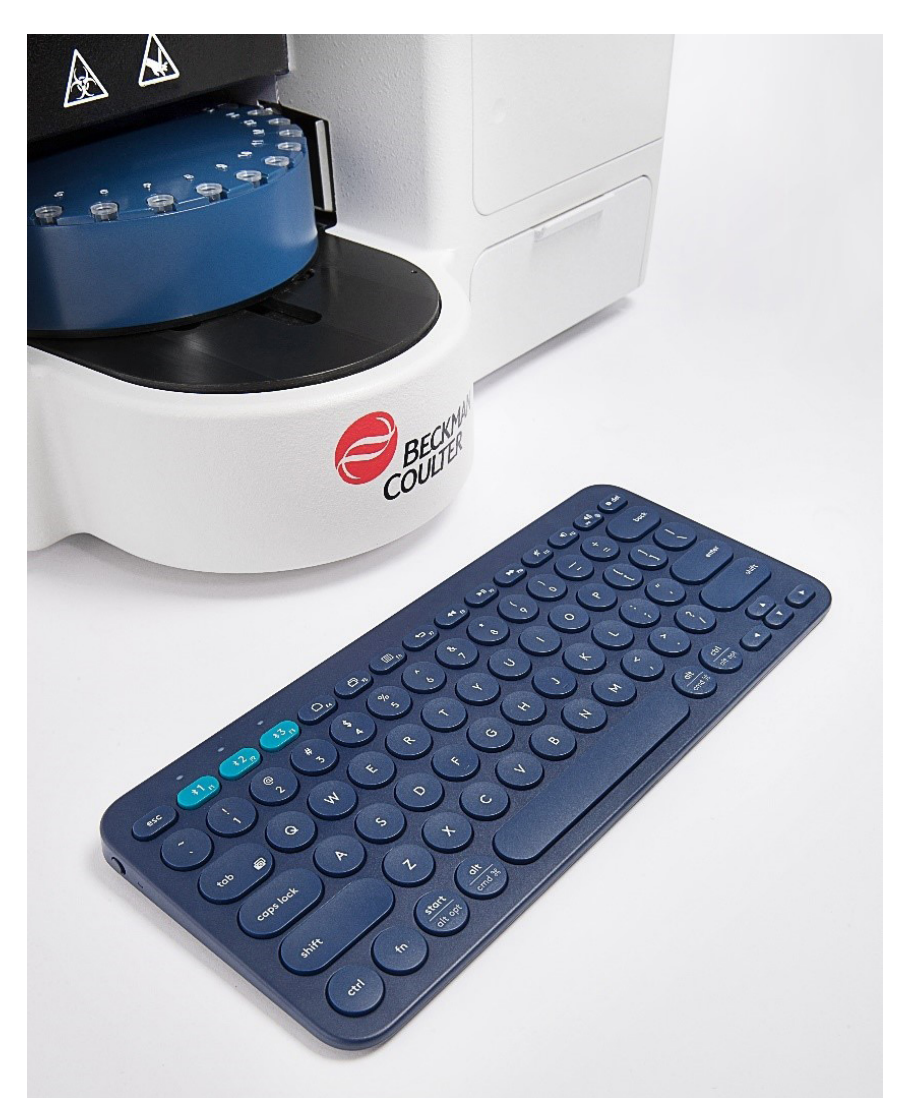

#### Introduction

This tech note provides examples of several types of data available for export from the Vi-CELL BLU analyzer and a method to export and import zipped, encrypted sample data for offline analysis. Please refer to the IFU for more detailed information.

# Exports can be obtained from six main locations:

- 1. Home screen
  - a. Sample data
    - i. Single sample (.csv)
    - ii. Multiple sample (.csv)
  - b. Loadable template from Create Sample Set screen
    - i. Encrypted sample template (.dat)
- 2. Reports  $\rightarrow$  Logs screen
  - a. Audit log (.csv)
  - b. ample activity log (.csv)
  - c. System error log (.csv)
  - d. Scheduled logs
    - i. Audit log (.csv)
    - ii. System error log (.csv)
  - e. Concentration slope log (.csv)
- 3. Quality control screen
  - a. Single sample (.csv)
  - b. Multiple sample (.csv)
- 4. Reports  $\rightarrow$  Results screen
  - a. Completed run summary report (.pdf)
  - b. Run results report (.csv and .pdf)
  - c. QC report (.pdf)
  - d. Cell types report (.pdf)
  - e. Instrument status report (.pdf)
  - f. Scheduled data exports
    - i. Encrypted zipped files (.zip)
    - ii. Unencrypted zipped files (.zip)
- 5. Settings → Storage screen
  - a. Configuration template (.cfg)
    - i. The import configuration is enabled for new instruments; once a sample is run, the button will be disabled.
  - b. Encrypted zipped files (.zip)
- 6. PostgreSQL database
  - a. Software dependent formats
    Accelerating Answers | 2

Examples of available data exports:

1. Sample data from home screen:

| ScoutUIMasterP                                     | age                   |                                      |                                          |                                            |                                |                   |                         | - 🗆 X                |
|----------------------------------------------------|-----------------------|--------------------------------------|------------------------------------------|--------------------------------------------|--------------------------------|-------------------|-------------------------|----------------------|
| =                                                  | Vi-CELL BLU           | $\odot$                              |                                          | 11/21/2024 7:4<br>Idle                     | 16 AM                          | 93                | 🧓   🏖 v                 |                      |
| +                                                  | Sample Template       | Sample ID<br>Sample                  | Cell Type<br>BCI Default                 | Dilu<br><b>v</b> 1                         | tion Wash<br>Normal (          | Тад<br>200 µL) 🔻  | • •                     |                      |
| <ul><li>◆ 10/24/20</li><li>◆ 10/24/20</li></ul>    |                       | VI-CELL Sample                       | set (10-24-2024)<br>Ilitiple Sa          | imple (c                                   | sv)                            |                   |                         | Complete             |
| Status<br>Completed                                | Pos Samp<br>02 Sample | le ID Total (x10^<br>cells/mL<br>4.6 | 6) Viable (x10^6)<br>cells/mL<br>4.6     | Viability Total<br>(%) Cells<br>99.1 12586 | Avg Diam<br>(μm)<br>15.46 asda | ell Type Dilution | Wash<br>Normal (200 µL) | Tag                  |
| € 10/24/20                                         | 4 1                   | Vi-CELL Sample                       | e Set (10-24-2024)                       |                                            |                                |                   |                         | Complete             |
| © 10/24/21                                         | Single sam            |                                      | e Set (10-24-2024)<br>e Set (10-24-2024) |                                            |                                |                   |                         | Complete             |
| <ul> <li>♥ 10/21/20</li> <li>● 8/4/2020</li> </ul> | 24                    | VI-CELL Sample<br>Vi-CELL Sample     | ≥ Set (10-22-2024)<br>≥Set 1             |                                            |                                |                   |                         | Complete<br>Complete |
|                                                    |                       |                                      |                                          |                                            |                                |                   |                         |                      |
|                                                    |                       |                                      |                                          |                                            |                                |                   |                         |                      |

Single sample summary results (single page CSV icon):

| Sample ID   | Images for analysis | Cell type              | Minimum Diameter (µm)  | Maximum Diameter (µm)   | Images               | Cell sharpness        |
|-------------|---------------------|------------------------|------------------------|-------------------------|----------------------|-----------------------|
| Example1    | 100                 | Yeast                  | 3                      | 20                      | 100                  | 4                     |
| Part number | Lot number          | Reagent                | Expiration             | In service date         | Effective expiration | 1                     |
| C06019      | 836140              | <b>Cleaning Agent</b>  | 5/10/2045 0:00         | 6/24/2024 0:00          | 9/22/2024 0:00       |                       |
| C06019      | 836140              | Disinfectant           | 5/10/2045 0:00         | 6/24/2024 0:00          | 9/22/2024 0:00       |                       |
| C06019      | 836140              | <b>Buffer Solution</b> | 5/10/2045 0:00         | 6/24/2024 0:00          | 9/22/2024 0:00       |                       |
| C06019      | 836140              | Trypan Blue            | 5/10/2045 0:00         | 6/24/2024 0:00          | 9/22/2024 0:00       |                       |
| Image#      | Cell count          | Viable cells           | Total (x10^6) cells/mL | Viable (x10^6) cells/mL | Viability (%)        | Average diameter (µm) |
| 1           | 235                 | 231                    | 8.52                   | 8.37                    | 98.3                 | 6.97                  |
| 2           | 242                 | 239                    | 8.77                   | 8.66                    | 98.8                 | 6.88                  |
| 3           | 223                 | 219                    | 8.08                   | 7.94                    | 98.2                 | 7.02                  |

Sample set summary results (multiple page CSV icon):

| Sample ID            | Cell count       | Viable cells   | Total (x10°6) cells/mL | Viable (x10^6) cells/mL | Viability (%) | Average diameter (µm) |
|----------------------|------------------|----------------|------------------------|-------------------------|---------------|-----------------------|
| Example1             | 22310            | 21720          | 8.09                   | 7.87                    | 97.4          | 6.88                  |
| Example2             | 101990           | 93128          | 36.97                  | 33.75                   | 91.3          | 5.97                  |
| Example3             | 100404           | 93765          | 36.39                  | 33.98                   | 93.4          | 6.02                  |
| Example2<br>Example3 | 101990<br>100404 | 93128<br>93765 | 36.97<br>36.39         | 33.75<br>33.98          | 91.3<br>93.4  |                       |

Sample set file from sample loading screen:

| ScoutUIMasterPa            | je     |                                                       |                          |            |                         | - 0                            |
|----------------------------|--------|-------------------------------------------------------|--------------------------|------------|-------------------------|--------------------------------|
| Create Samp                | le Set |                                                       |                          |            |                         | Vi-CELL                        |
|                            |        | Sample Set (11-21-2024)                               |                          |            |                         | Cave/Load Sample Set Templates |
|                            |        | Sample ID<br>Sample                                   | Cell Type<br>BCI Default | Dilution T | Wash<br>Normal (200 µL) | File Syster, Save/Load         |
| Carous                     | el     |                                                       | Pos                      | Sample ID  | Cell Type               |                                |
| 05<br>06<br>07<br>08<br>09 |        | 24 23<br>21<br>20<br>19<br>18<br>18<br>17<br>16<br>14 |                          |            |                         |                                |
|                            |        |                                                       | Ca                       | ncel Add   |                         |                                |
|                            |        | C                                                     |                          |            |                         |                                |

2. Reports  $\rightarrow$  Logs screen exports:

|                                                                                                    | ada Paga    |                                                                                                    |                                                                                                    |                  | - 0                                                                                                    | ×                                                                                                    |                      | E Louilliterellige                                                                                                    |                     |                |                            |                                      |
|----------------------------------------------------------------------------------------------------|-------------|----------------------------------------------------------------------------------------------------|----------------------------------------------------------------------------------------------------|------------------|----------------------------------------------------------------------------------------------------|----------------------------------------------------------------------------------------------------|----------------------|----------------------------------------------------------------------------------------------------|---------------------|----------------|----------------------------|--------------------------------------|
|                                                                                                    | Vi-CELL BLU | 11/21/2824 84                                                                                                    | E AM                                                                                                    | 🔒   🎧            | Vi-CELL                                                                                                    | -                                                                                                    |                      | VI-CELL BLU                                                                                                    | $\odot$             | 11/21/2024     | 0.01 AM                    | - 🕄   💮   😂                          |
|                                                                                                    |             |                                                                                                    |                                                                                                    |                  |                                                                                                    |                                                                                                    |                      |                                                                                                    | 2                   |                |                            |                                      |
|                                                                                                    | VPB         |                                                                                                    |                                                                                                    |                  |                                                                                                    |                                                                                                    |                      | Eginesare Ecogr                                                                                                    |                     |                |                            |                                      |
|                                                                                                    | bucostaske  |                                                                                                    |                                                                                                    |                  | 6                                                                                                    |                                                                                                    |                      | Audit log                                                                                                    | Audit log           |                |                            |                                      |
|                                                                                                    |             |                                                                                                    |                                                                                                    |                  |                                                                                                    |                                                                                                    |                      | Sample activity log                                                                                                    | Date time           | User norme     | Event type                 | Description                          |
|                                                                                                    |             | M-GRL ▼ 11/14/2024                                                                                                    | 11/21/20                                                                                                    | 24 113           |                                                                                                    |                                                                                                    |                      | System ense log 🧿                                                                                                    | 10/20/2021 7:36 /44 | v+ctu          | er Qugin                   | Cursule logis OK                     |
|                                                                                                    | rts 🚺       | Provide Antonio Antonio                                                                                                    |                                                                                                    |                  |                                                                                                    |                                                                                                    | <b>N</b> (1997)      | Concentration slope history log                                                                                                    | 11/21/28/4 2.36 AV  |                | ext.accpusing tand         | A Cap using standard concernation e  |
|                                                                                                    |             | well BOVIAL                                                                                                    |                                                                                                    |                  |                                                                                                    |                                                                                                    |                      | Scheduled log exports                                                                                                    |                     |                | except                     |                                      |
|                                                                                                    |             | Conments                                                                                                    | _                                                                                                    |                  |                                                                                                    |                                                                                                    |                      |                                                                                                    | 10/0/014 236 200    | Michiel        | est india                  | Control Mode                         |
|                                                                                                    |             |                                                                                                    |                                                                                                    |                  |                                                                                                    |                                                                                                    |                      |                                                                                                    | 11/0/2004 9/33 AM   | WHEEL          | er cogn                    | Consider login OK                    |
|                                                                                                    |             |                                                                                                    |                                                                                                    |                  |                                                                                                    | 11                                                                                                    |                      |                                                                                                    |                     |                | a stoor contrat ionie t    |                                      |
|                                                                                                    |             | Cel court                                                                                                    |                                                                                                    | Cell type        |                                                                                                    |                                                                                                    |                      |                                                                                                    | 11/0/2021 9:33 AM   |                | est of Bisenscie           | Office Mode                          |
|                                                                                                    |             |                                                                                                    |                                                                                                    |                  |                                                                                                    |                                                                                                    |                      |                                                                                                    | 11/5/2004 8:39 AM   | VECEL          | ext, logis                 | Console logis OK                     |
|                                                                                                    |             | U vale ter tour                                                                                                    |                                                                                                    | C resnertos come |                                                                                                    |                                                                                                    |                      |                                                                                                    | 11/5/2024 8:39 AM   |                | evt_accpusingstand         | A-Cup using standard concentration a |
|                                                                                                    |             | Average dameter (sm)                                                                                                    |                                                                                                    | Analysis by      |                                                                                                    |                                                                                                    |                      |                                                                                                    | 110/004 815 44      |                | except<br>aut officiencois | Cilling Mode                         |
|                                                                                                    |             | Average viable clameter (un                                                                                                    |                                                                                                    | Reasalysis by    |                                                                                                    |                                                                                                    |                      |                                                                                                    | 11/5/2021 0-20 AM   | Victur         | and leavin                 | Computer basis Off                   |
| Image: Section of the section of the section of t |             |                                                                                                    |                                                                                                    | -                |                                                                                                    | -                                                                                                    |                      |                                                                                                    | 11/5/2004-028 AM    |                | ext.ecopoingstand          | A Cup using standard concernation :  |
|                                                                                                    |             |                                                                                                    |                                                                                                    |                  |                                                                                                    |                                                                                                    |                      |                                                                                                    |                     |                | and an an an and a sheet   |                                      |
| averte 11/2/2020 (S) To Rouse (S)                                                                                                    |             | ELINGUS<br>E V-CILI BIU<br>Preuts Elogs                                                                                                    | •                                                                                                    | est0.01          |                                                                                                    | 4/3/382                                                                                                    | с<br>Sa 820 км<br>Фе |                                                                                                    |                     | 6 8            | — 6 х<br>Фили   —          |                                      |
|                                                                                                    |             | Vector BUL<br>Participation State<br>Sala Anton<br>Sala Anton Sala<br>Sala Anton Sala Anton Sala<br>Sala Anton Sala Anton Sala<br>Sala Anton Sala<br>Sala Anton Sala<br>Sala Anton Sala<br>Sala An                                                                                                    | C<br>Stangular log<br>The Stangular Stangular Stang<br>Stangular Stangular Stangular Stangular Stangular Stangular Stangular Stangular Stangular Stangular Stangular St |                  | Canada<br>Canada<br>Ca | and the second second s |                      | terd<br>©<br>∑terda<br>■                                                                                                    |                     | <del>@</del> @ | Bran   -                   |                                      |
|                                                                                                    |             | Sectors Burger                                                                                                    |                                                                                                    |                  | General Policy<br>General Policy<br>General<br>General                                                                                                    |                                                                                                    |                      | Dere<br>Vielen<br>D                                                                                                    |                     | <b>a</b>       | <b>⊕</b> xou   =           |                                      |
|                                                                                                    |             | Vector Bill                                                                                                    |                                                                                                    |                  | General P                                                                                                    |                                                                                                    |                      | Per d                                                                                                    |                     | <b>()</b>      | e vai -                    |                                      |
|                                                                                                    |             | Autor CLU NUL<br>O Rendo CLU NUL<br>Autor C<br>Autor C | C<br>Supported large<br>The support                                                                                                    |                  | American A<br>A<br>A<br>A<br>A<br>A<br>A<br>A<br>A<br>A<br>A<br>A<br>A<br>A<br>A<br>A<br>A<br>A<br>A                                                                                                    | An American State State  |                      | Next<br>Control of the second second se |                     | <b>8 •</b>     |                            |                                      |

#### Audit log:

| Date time       | User name     | Event type              | Description               |
|-----------------|---------------|-------------------------|---------------------------|
|                 |               |                         | Sample: Sample            |
|                 |               |                         | Cell Type: BCI Conc Beads |
|                 |               |                         | Position: F-1             |
|                 |               |                         | Tag: QC: 2M               |
| 9/27/2024 10:29 | factory_admin | evt_sampleresultcreated |                           |
|                 |               |                         | Sample: Sample            |
|                 |               |                         | Cell Type: BCI Conc Beads |
|                 |               |                         | Position: E-1             |
|                 |               |                         | Tag: QC: 2M               |
| 9/27/2024 10:28 | factory_admin | evt_sampleresultcreated |                           |
|                 |               |                         | Sample: Sample            |
|                 |               |                         | Cell Type: BCI Conc Beads |
|                 |               |                         | Position: D-1             |
|                 |               |                         | Tag: QC: 2M               |
| 9/27/2024 10:26 | factory_admin | evt_sampleresultcreated |                           |

Sample activity log after selecting single sample:

| User name     | Date time       | Sample ID | Cell type           | Analysis type | Status    |
|---------------|-----------------|-----------|---------------------|---------------|-----------|
| factory_admin | 9/27/2024 10:10 | Sample    | 2M (BCI Conc Beads) | Viable (TB)   | Completed |
| factory_admin | 9/27/2024 10:10 | Sample    | 2M (BCI Conc Beads) | Viable (TB)   | Completed |
| factory_admin | 9/27/2024 10:10 | Sample    | 2M (BCI Conc Beads) | Viable (TB)   | Completed |

#### System error log:

| Date time        | User name   | Error code  | Description                                                  |
|------------------|-------------|-------------|--------------------------------------------------------------|
|                  | hai sarvica |             |                                                              |
| 10/31/2024 15:32 | DCI_Service | 2164590081  | [Warning] Instrument - Precondition - Plate present: Not met |
| 40/04/000444.00  |             | 0004 405005 |                                                              |
| 10/31/2024 14:29 |             | 2231435265  | [Warning] Fluidics - General: Nightly clean cycle skipped    |
| 10/31/2024 14:29 |             | 2198011907  | [Warning] Reagents - Reagent pack - Main bay: Empty          |

# Concentration slope log:

| Date time        | User name     | Concentration slope type | # of consumables | Consumable      | Assayvalue (x10^6)/mL | Lot number | Expiration | Slope | Intercept |
|------------------|---------------|--------------------------|------------------|-----------------|-----------------------|------------|------------|-------|-----------|
| 12/31/2017 19:00 | factory_admin | cal_Concentration        | 3                | Factory Default | 2                     | n/a        | 1/1/2100   | 368   | (         |
| 12/31/2017 19:00 | factory_admin | cal_Concentration        | 3                | Factory Default | 4                     | n/a        | 1/1/2100   | 368   | (         |
| 12/31/2017 19:00 | factory_admin | cal_Concentration        | 3                | Factory Default | 10                    | n/a        | 1/1/2100   | 368   | (         |
| 12/31/2017 19:00 | factory_admin | cal_Size                 | 3                | Factory Default | 2                     | n/a        | 1/1/2100   | 0.53  | -5.53     |
| 12/31/2017 19:00 | factory_admin | cal_Size                 | 3                | Factory Default | 4                     | n/a        | 1/1/2100   | 0.53  | -5.53     |
| 12/31/2017 19:00 | factory_admin | cal_Size                 | 3                | Factory Default | 10                    | n/a        | 1/1/2100   | 0.53  | -5.53     |

#### Scheduled audit and system error log:

| Date time       | User name              | Event type                 | Error code | Location | Description                                                                                                    |
|-----------------|------------------------|----------------------------|------------|----------|----------------------------------------------------------------------------------------------------|
| 9/27/2024 10:43 | Scheduled data exports | evt_Instrumentdataexported | -          | Audit    | Exported: 1. Result of Sample: <sample> User : <factory_admin> Timestamp : <sep 14:14:41="" 2024="" 27="" utc=""> Celltype : <bci beads="" conc="">. 2. Result of Sample:</bci></sep></factory_admin></sample> |
| 9/27/2024 10:29 | factory_admin          | evt_sampleresultcreated    | -          | Audit    | Sample: Sample Cell Type: BCI Conc Beads Position: F-1 Tag: QC: 2M                                                                                                    |
| 9/27/2024 10:28 | factory_admin          | evt_sampleresultcreated    | -          | Audit    | Sample: Sample Cell Type: BCI Conc Beads Position: E-1 Tag: QC: 2M                                                                                                    |
| 9/27/2024 10:26 | factory_admin          | evt_sampleresultcreated    | -          | Audit    | Sample: Sample Cell Type: BCI Conc Beads Position: D-1 Tag: QC: 2M                                                                                                    |
| 9/27/2024 10:25 | factory_admin          | evt_sampleresultcreated    | -          | Audit    | Sample: Sample Cell Type: BCI Conc Beads Position: C-1 Tag: QC: 2M                                                                                                    |
| 9/27/2024 10:20 | factory_admin          | evt_sampleresultcreated    | -          | Audit    | Sample: Sample Cell Type: BCI Conc Beads Position: B-1 Tag: QC: 2M                                                                                                    |
| 9/27/2024 10:15 | factory_admin          | evt_sampleresultcreated    | -          | Audit    | Sample: Sample Cell Type: BCI Conc Beads Position: A-1 Tag: QC: 2M                                                                                                    |
| 9/27/2024 10:08 | factory_admin          | evt_qcontrolcreate         | -          | Audit    | Quality Control Name: 2M Cell Type: "BCI Conc Beads" Lot information: 123 Expiration Date: 2024-Sep-27 Assay value: 2.010 Plus/Minus: 10.0 %                                                                   |
| 9/27/2024 10:05 | factory_admin          | evt_login                  | -          | Audit    | Console login OK                                                                                                    |
| 9/27/2024 10:04 |                        | evt_offlinemode            | -          | Audit    | Offline Mode                                                                                                    |
| 9/27/2024 10:03 |                        | evt_offlinemode            | -          | Audit    | Offline Mode                                                                                                    |
| 9/26/2024 14:41 | factory_admin          | evt_login                  | -          | Audit    | Console login OK                                                                                                    |
| 9/26/2024 14:41 |                        | evt_offlinemode            | -          | Audit    | Offline Mode                                                                                                    |
| 9/26/2024 14:34 |                        | evt_offlinemode            | -          | Audit    | Offline Mode                                                                                                    |
|                 |                        |                            |            |          |                                                                                                    |

# 3. Quality controls screen:

| 🗈 Scou | tUIMasterPag | e              |                        |              |                       |                 |                       | - 0      | × |  |  |
|--------|--------------|----------------|------------------------|--------------|-----------------------|-----------------|-----------------------|----------|---|--|--|
| ≡      |              | Vi-CELL BLU    | $\odot$                | 11/21/       | 2024 10:02 AM<br>Idle |                 | 🔫   🧓   🏖 Vi-CELL   - |          |   |  |  |
| Qı     | uality c     | ontrols        |                        | Historical 🔊 | Quality contro        | ols 📄 Image 🕻   | Graphs 🔤              |          | > |  |  |
|        | Name         | Cell type      | Assay parameter        | Lot number   | Assay Multiple        | e Samples (csv) | expiration            | Comments |   |  |  |
|        |              | BCI Conc Beads | Total (x10^6) cells/mL | 124          | Single                | e Sample (csv)  | 10/25/2024            |          | ٦ |  |  |
|        |              | BCI Viab Beads | Total (x10^6) cells/mL | 746          | 50.00                 | +/- 10 %        | 10/24/2024            |          |   |  |  |
|        |              | BCI Conc Beads | Total (x10^6) cells/mL | 120          | 2.07                  | +/- 10 %        | 2/25/2021             |          |   |  |  |
|        |              | BCI Conc Beads | Total (x10^6) cells/mL | 121          | 4.03                  | +/- 10 %        | 2/14/2021             |          |   |  |  |
|        |              | BCI Conc Beads | Total (x10^6) cells/mL | 118          | 10.03                 | +/- 10 %        | 9/12/2020             |          |   |  |  |
|        |              | BCI Conc Beads | Total (x10^6) cells/mL | 117          | 0.49                  | +/- 10 %        | 6/20/2020             |          |   |  |  |
|        |              |                |                        |              |                       |                 |                       |          |   |  |  |
|        |              |                |                        |              |                       |                 |                       |          |   |  |  |
|        |              |                |                        |              |                       |                 |                       |          |   |  |  |
|        |              |                |                        |              |                       |                 |                       |          |   |  |  |
|        |              |                |                        |              |                       |                 |                       |          |   |  |  |
|        |              |                |                        |              |                       |                 |                       |          |   |  |  |
|        |              |                |                        |              |                       |                 |                       |          |   |  |  |
|        |              |                |                        |              |                       |                 |                       |          |   |  |  |
|        |              |                |                        |              |                       |                 |                       |          |   |  |  |

#### Sample set summary results (multiple page CSV icon):

| Sample ID | Cell count | Viable cel | Total (x10 | Viable (x1 | Viability ( | Average d | Average v | i Average c | Average vi | i Average ce | Average b | Bubble co | Cluster co | Images fo | Cell type           |
|-----------|------------|------------|------------|------------|-------------|-----------|-----------|-------------|------------|--------------|-----------|-----------|------------|-----------|---------------------|
| Sample    | 575        | 0          | 0.21       | 0          | 0           | 10.15     | 0         | 0.98        | 0          | 5            | 131       | 0         | 0          | 100       | 2M (BCI Conc Beads) |
| Sample    | 575        | 0          | 0.21       | 0          | 0           | 10.16     | 0         | 0.98        | 0          | 5            | 131       | 0         | 0          | 100       | 2M (BCI Conc Beads) |
| Sample    | 576        | 0          | 0.21       | 0          | 0           | 10.15     | 0         | 0.98        | 0          | 5            | 131       | 0         | 0          | 100       | 2M (BCI Conc Beads) |
|           |            |            |            |            |             |           |           |             |            |              |           |           |            |           |                     |

#### Single sample summary results (single page CSV icon):

| Sample ID   | Images for analysis | Cell type           | Minimum Diameter (µm)  | Maximum Diameter (µm)   | Images               | Cell sharpness        | Minimum    | Decluster | Aspiration   | Viable sp | Viable sp | Mixing cy | cAnalysis date/time |
|-------------|---------------------|---------------------|------------------------|-------------------------|----------------------|-----------------------|------------|-----------|--------------|-----------|-----------|-----------|---------------------|
| Sample      | 10                  | 2M (BCI Conc Beads) | 2.5                    | 12                      | 100                  | 17                    | 0.75       | High      | 3            | 50        | 1         | 3         | 9/27/2024 10:14     |
| Part number | Lot number          | Reagent             | Expiration             | In service date         | Effective expiration |                       |            |           |              |           |           |           |                     |
| C06019      | 65432               | 1 Trypan Blue       | 10/27/2024 0:00        | 9/27/2024 0:00          | 10/27/2024 0:00      |                       |            |           |              |           |           |           |                     |
| Image#      | Cell count          | Viable cells        | Total (x10^6) cells/mL | Viable (x10^6) cells/mL | Viability (%)        | Average diameter (µm) | Average vi | Average c | i Average vi | Average c | Average b | Bubble co | Cluster count       |
| 1           |                     | 6 (                 | 0.22                   | 0                       | 0                    | 10.05                 | 0          | 0.98      | 0            | 6         | 130       | 0         | 1 0                 |
| 2           |                     | 4 (                 | 0.15                   | 0                       | 0                    | 10.52                 | 0          | 0.99      | 0            | 4         | 130       | 0         | 1 0                 |
| 3           |                     | 9 (                 | 0.33                   | 0                       | 0                    | 9.82                  | 0          | 0.98      | 0            | 9         | 131       | 0         | 1 0                 |
| 4           |                     | 4 0                 | 0.15                   | 0                       | 0                    | 9.69                  | 0          | 0.98      | 0            | 4         | 132       | 0         | 0                   |
| 5           |                     | 6 (                 | 0.22                   | 0                       | 0                    | 10.18                 | 0          | 0.98      | 0            | 6         | 132       | 0         | 0                   |

## 4. Reports $\rightarrow$ Results screen:

| ≡            | Vi-CELL BL       | U        | 2                       |          | 11/ | 14/2024 10:29 AM<br>Idle |  | 300 | 🔠 factory_admin 📔 🗕 |
|--------------|------------------|----------|-------------------------|----------|-----|--------------------------|--|-----|---------------------|
| ۍ<br>۱       |                  | ogs      |                         |          |     |                          |  |     |                     |
| 8            |                  | <u> </u> |                         |          |     |                          |  |     |                     |
| <b>X</b> (   | Quality controls |          | Instrument status       |          |     |                          |  |     | PDF                 |
| <b>o</b> e s |                  |          | Print title Vi-CELL BLU | v1.4.4.1 |     |                          |  |     |                     |
| as<br>N. P   | Reports          |          | Comments                |          |     |                          |  |     |                     |
| <b>0</b> :   |                  |          |                         |          |     |                          |  |     |                     |
| ہا<br>ھ      |                  |          |                         |          |     |                          |  |     |                     |
|              |                  |          |                         |          |     |                          |  |     |                     |
| <b></b> •    |                  |          |                         |          |     |                          |  |     |                     |

Completed run summary report (select up to 3 parameters):

|                                    |                          | v                         | i-CELL BLU                 | J v1.4.4.        | 1                      |               |                                             |
|------------------------------------|--------------------------|---------------------------|----------------------------|------------------|------------------------|---------------|---------------------------------------------|
| BECKMAN<br>COULTER<br>Life Science | l<br>5                   |                           |                            |                  |                        | Serial number | : LocalInstrumentDe<br>9/27/2024 10:35:39 A |
|                                    |                          |                           | Completed r                | un summar        | У                      |               |                                             |
| Sample ID                          | Analysis date            | Total<br>(x10^6) cells/mL | Viable<br>(x10^6) cells/mL | Viability<br>(%) | Cell type              | Analysis by   | Signature                                   |
| Sample                             | 9/27/2024 10:29:49<br>AM | 0.42                      | 0.00                       | 0.0              | 2M (BCI Conc<br>Beads) | factory_admin |                                             |
| Sample                             | 9/27/2024 10:28:26<br>AM | 0.42                      | 0.00                       | 0.0              | 2M (BCI Conc<br>Beads) | factory_admin |                                             |
| Sample                             | 9/27/2024 10:26:50<br>AM | 0.42                      | 0.00                       | 0.0              | 2M (BCI Conc<br>Beads) | factory_admin |                                             |
| Sample                             | 9/27/2024 10:25:15<br>AM | 0.21                      | 0.00                       | 0.0              | 2M (BCI Conc<br>Beads) | factory_admin |                                             |
| Sample                             | 9/27/2024 10:19:55<br>AM | 0.21                      | 0.00                       | 0.0              | 2M (BCI Conc<br>Beads) | factory_admin |                                             |
| Sample                             | 9/27/2024 10:14:41<br>AM | 0.21                      | 0.00                       | 0.0              | 2M (BCI Conc<br>Beads) | factory_admin |                                             |
| yeastfull                          | 8/7/2024 4:18:48<br>PM   | 36.39                     | 33.98                      | 93.4             | Yeast                  | bci_service   |                                             |
| yeasthungry                        | 8/7/2024 4:16:50<br>PM   | 36.97                     | 33.75                      | 91.3             | Yeast                  | bci_service   |                                             |
| yeastold                           | 8/7/2024 4:14:53<br>PM   | 8.09                      | 7.87                       | 97.4             | Yeast                  | bci_service   |                                             |

#### Run results report:

From open sample (folder icon), with multiple page CSV icon selected:

| Sample ID | Cell count | Viable cells | Total (x10^6) cells/mL | Viable (x10^6) cells/mL | Viability (%) | Average diameter (µm) | Average viable diameter (µm) |
|-----------|------------|--------------|------------------------|-------------------------|---------------|-----------------------|------------------------------|
| Sample    | 575        | 0            | 0.42                   | 0                       | 0             | 10.17                 | 0                            |
| Sample    | 575        | 0            | 0.42                   | 0                       | 0             | 10.17                 | 0                            |
| Sample    | 574        | 0            | 0.42                   | 0                       | 0             | 10.16                 | 0                            |
| Sample    | 576        | 0            | 0.21                   | 0                       | 0             | 10.15                 | 0                            |
| Sample    | 575        | 0            | 0.21                   | 0                       | 0             | 10.16                 | 0                            |
| Sample    | 575        | 0            | 0.21                   | 0                       | 0             | 10.15                 | 0                            |

Accelerating Answers | 7

PDF icon after selecting sample (1st annotated image checked):

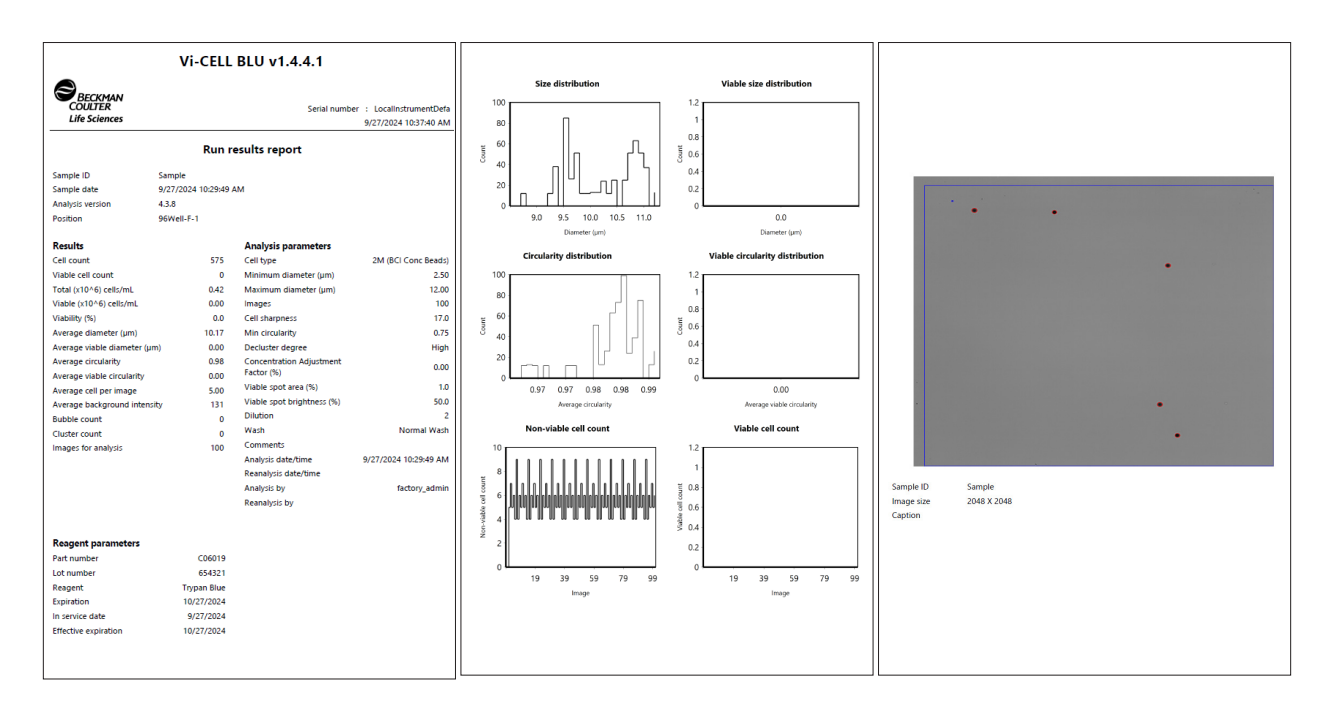

QC report after selecting one QC name:

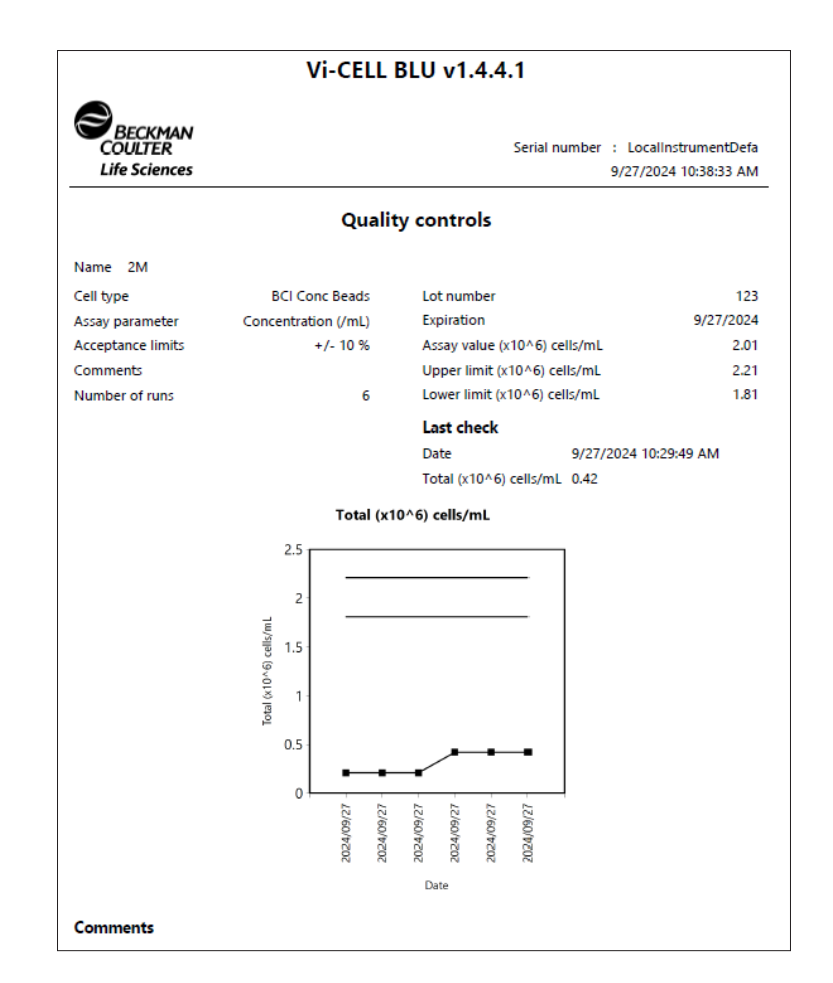

# Cell types report:

|                                                                                                    |                             |                             |        | Vi-C              | ELL BL                 | U v1.4              | .4.1                             |                            |                      |                  |                                           |  |
|----------------------------------------------------------------------------------------------------|-----------------------------|-----------------------------|--------|-------------------|------------------------|---------------------|----------------------------------|----------------------------|----------------------|------------------|-------------------------------------------|--|
| Serial number : LocalInstrumentDe<br>Life Sciences 9/27/2024 10:39:46 A<br>Cell types<br>User name factory_admin |                             |                             |        |                   |                        |                     |                                  |                            |                      |                  |                                           |  |
| Cell type                                                                                                    | Minimum<br>diameter<br>(µm) | Maximum<br>diameter<br>(µm) | Images | Cell<br>sharpness | Minimum<br>circularity | Decluster<br>degree | Viable spot<br>brightness<br>(%) | Viable spot<br>area<br>(%) | Aspiration<br>cycles | Mixing<br>cycles | Concentration<br>Adjustment<br>Factor (%) |  |
| BCI Default                                                                                                    | 1.00                        | 50.00                       | 100    | 7.0               | 0.10                   | Medium              | 55.0                             | 5.0                        | 3                    | 3                | 0.0                                       |  |
| Mammalian                                                                                                    | 6.00                        | 30.00                       | 100    | 7.0               | 0.10                   | Medium              | 55.0                             | 5.0                        | 3                    | 3                | 0.0                                       |  |
| Insect                                                                                                    | 8.00                        | 50.00                       | 100    | 7.0               | 0.10                   | Medium              | 55.0                             | 5.0                        | 3                    | 3                | 0.0                                       |  |
| Yeast                                                                                                    | 3.00                        | 20.00                       | 100    | 4.0               | 0.10                   | High                | 45.0                             | 2.0                        | 3                    | 3                | 0.0                                       |  |
| BCI Viab<br>Beads                                                                                                | 5.00                        | 25.00                       | 100    | 22.0              | 0.50                   | Medium              | 50.0                             | 1.0                        | 3                    | 3                | 0.0                                       |  |
| BCI Conc<br>Beads                                                                                                | 2.50                        | 12.00                       | 100    | 17.0              | 0.75                   | High                | 50.0                             | 1.0                        | 3                    | 3                | 0.0                                       |  |
| BCI L10<br>Beads                                                                                                 | 5.00                        | 15.00                       | 100    | 22.0              | 0.50                   | Medium              | 50.0                             | 1.0                        | 3                    | 3                | 0.0                                       |  |
| Type0                                                                                                    | 1.00                        | 50.00                       | 100    | 7.0               | 0.10                   | Medium              | 55.0                             | 5.0                        | 3                    | 3                | 0.0                                       |  |
| Type1                                                                                                    | 1.00                        | 50.00                       | 100    | 7.0               | 0.10                   | Medium              | 55.0                             | 5.0                        | 3                    | 9                | 0.0                                       |  |
| Type2                                                                                                    | 1.00                        | 50.00                       | 100    | 7.0               | 0.10                   | Medium              | 55.0                             | 5.0                        | 9                    | 9                | 0.0                                       |  |
| Туре3                                                                                                    | 1.00                        | 50.00                       | 100    | 7.0               | 0.10                   | Medium              | 55.0                             | 5.0                        | 9                    | 3                | 0.0                                       |  |
| Туре3 - Сору                                                                                                    | 25.00                       | 50.00                       | 100    | 7.0               | 0.10                   | Medium              | 55.0                             | 5.0                        | 9                    | 3                | 0.0                                       |  |
| Mammalian -<br>6x mix                                                                                            | 6.00                        | 30.00                       | 100    | 7.0               | 0.10                   | Medium              | 55.0                             | 5.0                        | 3                    | 6                | 0.0                                       |  |

#### Instrument status report:

|                                     | Vi-CELL BLU v1.4.4.1  |                        |                                                 |                   |                                |             | Vi-CELL BLU v1.4.4.1 |                  |         |                        |                                          |  |  |  |
|-------------------------------------|-----------------------|------------------------|-------------------------------------------------|-------------------|--------------------------------|-------------|----------------------|------------------|---------|------------------------|------------------------------------------|--|--|--|
| BECKMAN<br>COULTER<br>Life Sciences |                       | Serial numbe           | r : LocalInstrumentDefa<br>9/27/2024 2:42:43 PM | 6                 | BECKM<br>COULTER<br>Life Scien | AN<br>ces   |                      |                  | Se      | rial number : L<br>9/: | ocalinstrumentDefa<br>27/2024 2:42:43 PM |  |  |  |
|                                     |                       |                        |                                                 | L                 | ast concent                    | tration slo | pe date              | 12/31/2017       |         |                        |                                          |  |  |  |
|                                     | Instrument st         | atus report            |                                                 |                   |                                |             | ssav value           | Expiration date  | Lot num | ber                    |                                          |  |  |  |
|                                     |                       |                        |                                                 |                   |                                |             | (x10^6)/mL           | Expiration date  | 201110  |                        |                                          |  |  |  |
| About instrument                    |                       |                        |                                                 | 2                 | M                              |             | 2.00                 | 1/1/2100         |         | -                      |                                          |  |  |  |
| Vi-CELL BLU software version        | on 1.4.4.1            | Serial number          | LocalInstrumentDef                              | 4                 | м                              |             | 4.00                 | 1/1/2100         |         | -                      |                                          |  |  |  |
| Backend software version            | 1.4.4.25503           |                        | a                                               | 1                 | OM                             |             | 10.00                | 1/1/2100         |         | -                      |                                          |  |  |  |
| Firmware version                    | N/A                   | No. of samples lifetir | me 6                                            |                   |                                |             |                      |                  |         |                        |                                          |  |  |  |
| UI software version                 | 1.4.4.1               | Instrument health      | OK                                              |                   |                                |             |                      |                  |         |                        |                                          |  |  |  |
| Image analysis software ver         | sion 4.3.8            |                        |                                                 | Stor              | age                            |             |                      |                  |         |                        |                                          |  |  |  |
| Syringe pump firmware ver           | sion N/A              |                        |                                                 | Ш.,               |                                |             |                      |                  |         |                        |                                          |  |  |  |
| Camera firmware version             | N/A                   |                        |                                                 | 2                 | 06.7 GB fre                    | e of 920.0  | GB                   |                  |         |                        |                                          |  |  |  |
| _                                   |                       |                        |                                                 | •                 | )ther                          | 708.5 G     | B                    |                  |         |                        |                                          |  |  |  |
| Reagents                            |                       |                        |                                                 |                   | ata                            | 2.2 GB      |                      |                  |         |                        |                                          |  |  |  |
| Container                           | Trypan Blue           |                        |                                                 | E                 | xport                          | 2.4 GB      |                      |                  |         |                        |                                          |  |  |  |
| Part number                         | 4                     |                        |                                                 |                   |                                |             |                      |                  |         |                        |                                          |  |  |  |
| Lot number                          | C10819                |                        |                                                 | LOW               | / level co                     | ntrois      |                      |                  |         |                        |                                          |  |  |  |
| Effective expiration                | 10/27/2024            |                        |                                                 |                   | Optics                         |             |                      | Sensor status st | ate     | Motor status           | state                                    |  |  |  |
| Uses total                          | 300                   |                        |                                                 |                   | Brightfie                      | Id LED      | 20.00                | Carousel         | •       | Radius home            | •                                        |  |  |  |
| Uses remaining                      | 300                   |                        |                                                 |                   |                                |             | 20000                | Tube             |         | These house            |                                          |  |  |  |
| Remaining warte tube trav           | 120                   |                        |                                                 |                   | nosition                       | locus       | 30000                | Tube             |         | Theta nome             |                                          |  |  |  |
| capacity                            | 120                   |                        |                                                 |                   | Elow cell                      | death       | 0.06                 | Reagent door     |         | Probe home             | •                                        |  |  |  |
|                                     |                       |                        |                                                 |                   | (mm)                           | uepui       | 0.00                 | Reagent pack     | •       | Focus home             | •                                        |  |  |  |
| Users                               |                       |                        |                                                 |                   |                                |             |                      |                  |         | Reagent upper          | •                                        |  |  |  |
| 1. factory_admin                    |                       |                        |                                                 |                   |                                |             |                      |                  |         | Reagant lower          | <b>17</b>                                |  |  |  |
|                                     |                       |                        |                                                 |                   |                                |             |                      |                  |         | Reagent lower          | н                                        |  |  |  |
| Cell types                          |                       |                        |                                                 |                   | Status :                       | state       |                      | Voltage          |         | Temperature            |                                          |  |  |  |
| 1. BCI Default 2                    | . Mammalian           | 3. Insect              | 4. Yeast                                        |                   | Caroural                       | /06 wall    |                      | + 3 31/          | 2 21 V  | Control board          | 25.2%                                    |  |  |  |
| 5. BCI Viab Beads 6                 | . BCI Conc Beads      | 7. BCI L10 Beads       | 8. Type0                                        |                   | carouse                        | / so wen    |                      | +5.54            | 5.51 4  | control board          | 25.2 C                                   |  |  |  |
| 9. Type1 1                          | 0. Type2              | 11. Type3              | 12. Type3 - Copy                                |                   | Valve                          |             | F                    | +5V Sensor       | 5.02 V  | CPU                    | 25.3°C                                   |  |  |  |
| 13. Mammalian - 6x mix 1            | 4. Mammalian - 9x mix | 15. Mammalian - 1x mix | 16. Yeast_Custom                                |                   | Syringe                        |             | 0                    | +5V Circuit      | 4.98 V  | Optical case           | 25.1°C                                   |  |  |  |
| -                                   | Сору                  |                        |                                                 |                   | Probe                          |             | 0                    | +12V             | 11.67 V |                        |                                          |  |  |  |
| 17. Yeast - VSA test                |                       |                        |                                                 |                   | Motor th                       | eta         | 1789564              | +24V             | 24.01 V |                        |                                          |  |  |  |
| Analysis type                       |                       |                        |                                                 |                   |                                |             | 560                  |                  |         |                        |                                          |  |  |  |
| ruary so type                       |                       |                        |                                                 |                   | Motor ra                       | dius        | 0                    |                  |         |                        |                                          |  |  |  |
| 1. Viable (TB)                      |                       |                        |                                                 |                   | Motor fo                       | cus         | -1                   |                  |         |                        |                                          |  |  |  |
| Concentration slope                 |                       |                        |                                                 |                   | Motor re                       | agent       | 1150000              |                  |         |                        |                                          |  |  |  |
| User name                           | factory_admin         |                        |                                                 | ll <del>v</del> , | ctive                          | Inactiv     | . X (Jake            |                  |         |                        |                                          |  |  |  |
| Slope                               | 368.00                |                        |                                                 | " "               | CUVE                           | - mactiv    | e ee Unki            |                  |         |                        |                                          |  |  |  |
| Intercept                           | 0                     |                        |                                                 | Com               | nents                          |             |                      |                  |         |                        |                                          |  |  |  |

#### Scheduled encrypted and unencrypted exports (Settings>Reports):

Note: Unencrypted files do not have image annotations and cannot be uploaded to the offline software.

|              | Vi-CELL BL       | U   | $\odot$ | 9/30/2                          | 024 12:38 PM<br>Idle       | 120 | , 🛛 🚨 facto            | ry_admin <b>–</b> |
|--------------|------------------|-----|---------|---------------------------------|----------------------------|-----|------------------------|-------------------|
| ស្           |                  | ogs |         |                                 |                            |     |                        |                   |
| 3            | Cell types       |     |         |                                 |                            |     |                        |                   |
| $\mathbf{M}$ | Quality controls |     | Schedu  | uled data exports               |                            |     |                        |                   |
| <b>¢</b> °   | Settings         |     |         | 🖌 🧪 Edit 🔲 🔟                    | elete                      |     |                        |                   |
| ==<br>       | Reports          |     | Enabled | Schedule Name                   | Comments                   |     | Export Filename (.zip) | Repeat            |
| $\odot$      | Sign out         |     |         | Scheduled Encrypted<br>Export   | Encrypted Export Example   |     | Encrypted Export       | Once              |
| Ð            | Lock             |     |         | Scheduled Unencrypted<br>Export | Unencrypted Export Example |     | Unencrypted Export     | Once              |
| ₽            |                  |     |         |                                 |                            |     |                        |                   |

Input screen for scheduled data export options:

| Vi-CELL BLU     | 0                                            |
|-----------------|----------------------------------------------|
| Schedule Name   | Enabled                                      |
| Comments        | optional description of schedule             |
| Export to       | path to destination folder                   |
| Export filename |                                              |
| Encrypt export? | Export CSVs and non-encrypted images         |
| Notify          | email address to send confirmation of export |
| Repeat          | Once                                         |
| Export on       | 9/30/2024 15 at 0 : 00 24 Hour 🔻             |
| Export samples  | From 9/30/2024 15 To 9/30/2024 15            |
|                 | Additional data filters 📀                    |
|                 | Save Cancel                                  |

5. Settings  $\rightarrow$  Storage screen:

| 🌣 Settings 🛛 🔽 Securi                                           | ty 🥃 Storage                                  |
|-----------------------------------------------------------------|-----------------------------------------------|
| Storage<br>187.3 GB free of 920.0 GB<br>Other<br>Data<br>Export | Clean up/Expc<br>User name F<br>All Sample ID |
| System backup<br>Export configuration                           |                                               |

#### Configuration export from storage screen file:

20240927\_104744.cfg

# 6. PostgreSQL read-only database Detailed Results table (PGAdmin4):

| ResultDate<br>timestamp without time zone | ProcessingStatus smallint | TotCumulativeImages smallint | TotalCellsGP / | TotalCellsPOI 🖋 | POIPopulationPercent double precision | CellConcGP<br>double precision | CellConcPOI<br>double precision | AvgDiamGP<br>double precision |
|-------------------------------------------|---------------------------|------------------------------|----------------|-----------------|---------------------------------------|--------------------------------|---------------------------------|-------------------------------|
| 2024-09-27 14:15:37                       | 0                         | 1                            | 4              | 0               | 0                                     | 147200                         | 0                               | 9.6893978119                  |
| 2024-09-27 14:25:35                       | 0                         | 1                            | 7              | 0               | 0                                     | 257600                         | 0                               | 10.391514097                  |
| 2024-09-27 14:29:58                       | 0                         | 1                            | 4              | 0               | 0                                     | 294400                         | 0                               | 10.524515152                  |
| 2024-09-19 20:24:04                       | 0                         | 1                            | 956            | 914             | 95.606694561                          | 34649853.564                   | 33127579.663                    | 5.897874291                   |
| 2024-09-27 14:25:36                       | 0                         | 1                            | 5              | 0               | 0                                     | 184000                         | 0                               | 10.249420929                  |
| 2024-08-07 20:16:50                       | 0                         | 1                            | 1003           | 902             | 89.930209372                          | 36353350.549                   | 32692644.263                    | 6.0237758771                  |
| 2024-09-27 14:20:45                       | 0                         | 1                            | 4              | 0               | 0                                     | 147200                         | 0                               | 9.6893978119                  |
| 2024-09-27 14:26:58                       | 0                         | 1                            | 6              | 0               | 0                                     | 441600                         | 0                               | 10.054876804                  |
| 2024-09-27 14:28:35                       | 0                         | 1                            | 4              | 0               | 0                                     | 294400                         | 0                               | 10.524515152                  |
| 2024-09-19 20:24:01                       | 0                         | 1                            | 1023           | 956             | 93.450635386                          | 37078242.883                   | 34649853.564                    | 6.0469955773                  |

# Instructions for exporting zipped encrypted files from the storage screen and importing into the offline software for remote troubleshooting, archiving and analysis.

Sample data may be exported for troubleshooting and optimizing cell types, archiving sample runs and reviewing data on an off-instrument computer. This may be done using an encrypted zipped sample data export file. The exported file will include all cell types, historic data including annotated images, sample names, run parameters and user credentials, and is identical to what can be viewed on the instrument. Please refer to IFU appendix E for more information.

#### To export the zipped encrypted file:

1. Navigate to settings

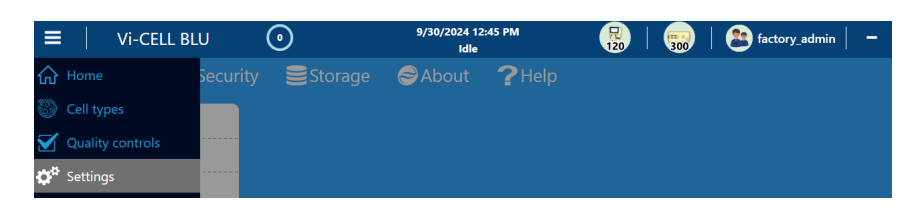

2. Navigate to storage, filter by date (1), select samples (2), and click the export icon (3)

| ≡   vi      | -CELL BLU        | $\bigcirc$                        | 9/27/2024 12:4<br>Idle       | 2 PM                | 🧓        | actory_admin -      |
|-------------|------------------|-----------------------------------|------------------------------|---------------------|----------|---------------------|
| 🔅 Setting   | s 🥂 🤽 Security   | Storage                           | about 🥪                      | <b>?</b> Help       |          |                     |
| 206.8 GB    | free of 920.0 GB | Clean up/Expe<br>User name<br>All | ort<br>From:<br>9/20/2024 15 | To:<br>9/27/2024 15 | <b>S</b> | 00                  |
| Data        |                  | Sample ID                         | Date time                    | User name           | Images   | Cell type           |
| Concert.    |                  | Sample                            | 9/27/2024 10:29:49           | AM factory_admin    | 100      | 2M (BCI Conc Beads) |
| Export      | 9                | Sample                            | 9/27/2024 10:28:26           | AM factory_admin    | 100      | 2M (BCI Conc Beads) |
|             |                  | Sample                            | 9/27/2024 10:26:50           | AM factory_admin    | 100      | 2M (BCI Conc Beads) |
|             |                  | Sample                            | 9/27/2024 10:25:15           | AM factory_admin    | 100      | 2M (BCI Conc Beads) |
| System      |                  | Sample                            | 9/27/2024 10:19:55           | AM factory_admin    | 100      | 2M (BCI Conc Beads) |
| Export cont | iguration        | Sample                            | 9/27/2024 10:14:41           | AM factory_admin    | 100      | 2M (BCI Conc Beads) |
| Import con  | figuration       |                                   |                              |                     |          |                     |

3. Enter the number of images to export and the export location

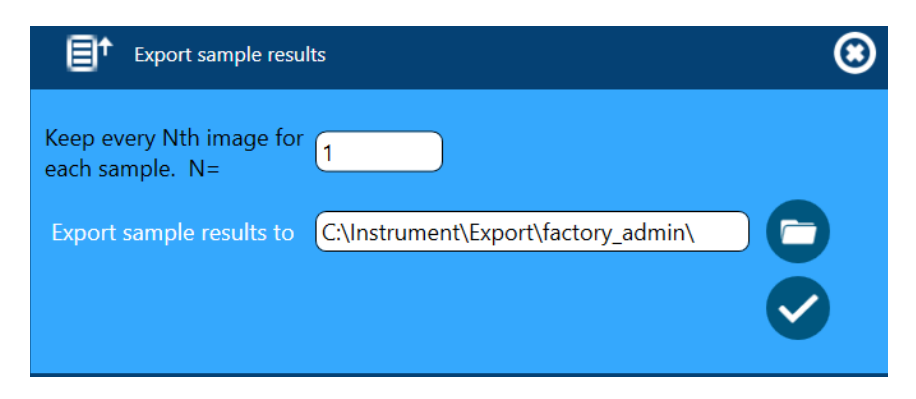

The file will populate at the specified location. Encrypted sample sets are in .zip format.

Example of exported file:

Encrypted\_20240927\_104301.zip

Note: Removing the .zip and changing the format when renaming may not allow future import.

### Instructions for importing the encrypted zipped file into the offline software:

- 1. Locate the import\_data.bat file from C:\Instrument\Software.
- 2. Double-click to run.
- 3. Paste the zipped file location into the command prompt window.

The file will load into the software and once completed, the data will be available the next time the software is open. The Vi-CELL BLU offline software must be installed on the host computer.

#### Summary:

The Vi-CELL BLU analyzer allows versatile data handling options with various methods and formats for data exports and reports. Scheduled exports can simplify data archiving. The encrypted zipped sample data export option enables remote troubleshooting and data analysis on off-instrument computers. For additional assistance with data handling or the offline software, please reach out to Beckman Coulter Life Sciences.

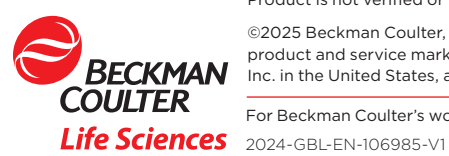

Product is not verified or validated for use in diagnostic procedures.

©2025 Beckman Coulter, Inc. All rights reserved. Beckman Coulter, the stylized logo, and Beckman Coulter product and service marks mentioned herein are trademarks or registered trademarks of Beckman Coulter, Inc. in the United States, and other countries. All other trademarks are the property of their respective owners.

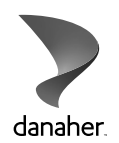

For Beckman Coulter's worldwide office locations and phone numbers, please visit Contact Us at beckman.com